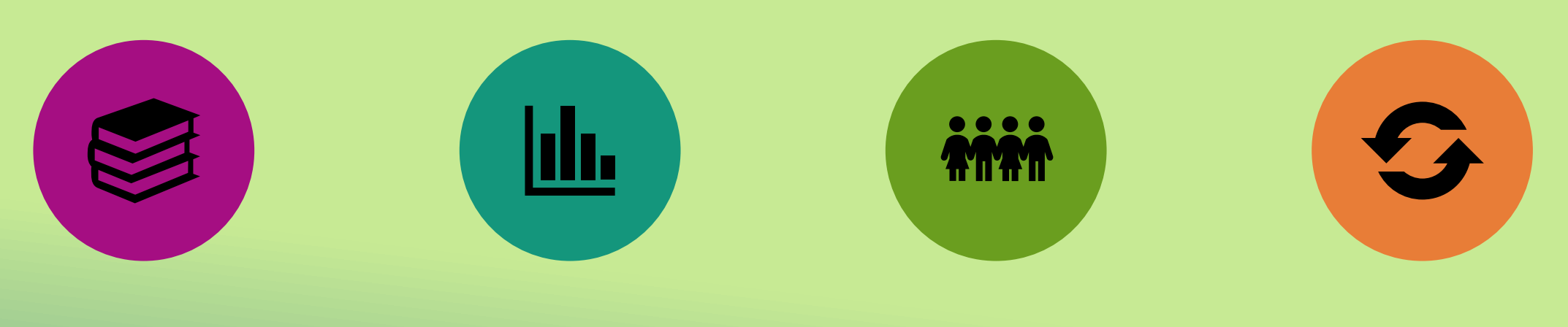

### SPECIAL EDUCATION

#### DATA REPORTING REQUIREMENTS

### SCHOOL AGE STUDENTS

Source what matters

CYCLE 7

0000

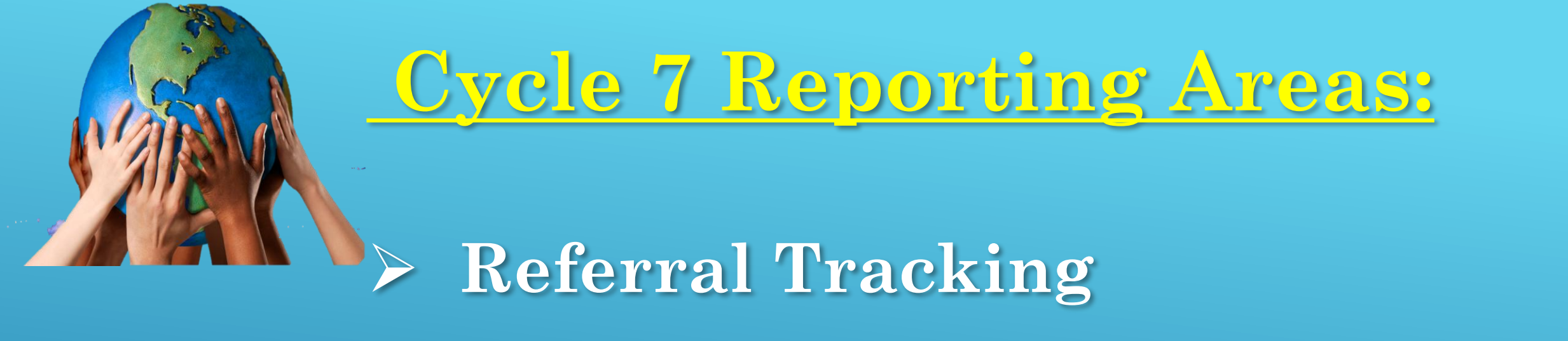

School Age Exits (14-21)

Coordinated Early Intervention Services (CEIS)

Discipline (SMS)

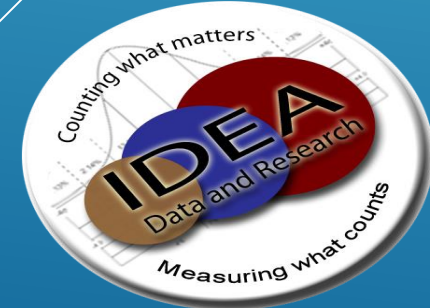

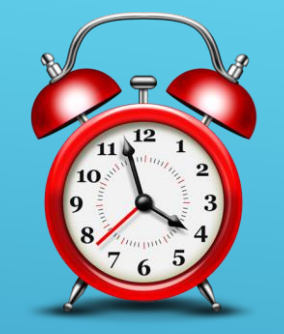

# **Referral Tracking:** <u>Cycle 7 Submission</u>

- 1. Report <u>all</u> students referred between July 1 and June 30 of the fiscal year.
- 2. All dates are sequential & chronological.
- 3. Timelines Are Important! Timelines include:
  a) 60 calendar days from Parent Consent to Evaluation Date
  b) 30 calendar days from Evaluation Date to Eligibility Determination Date

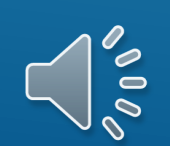

**REMEMBER 60 DAYS MEANS 60 DAYS** 

# **Referral Tracking: Cycle 7 Submission**

Who counts as a new referral?
1. Any student referred this school year.
2. Any student referred this year regardless whether they were found eligible or not.
3. Students who are referred but the decision was not to test.

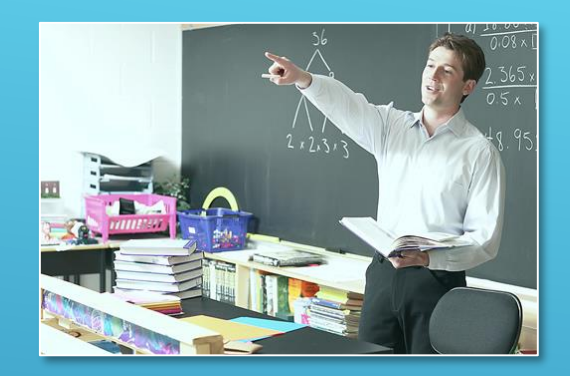

**Referral Tracking:** <u>**Cycle 7 Submission**</u>

Who does <u>NOT</u> count as a new referral?

- 1. Students up for re-evaluation are <u>NOT</u> new referrals.
- 2. Students referred for additional testing are <u>NOT</u> new referrals.
- 3. Transfer students who require additional testing are <u>NOT</u> new referrals.

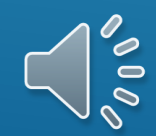

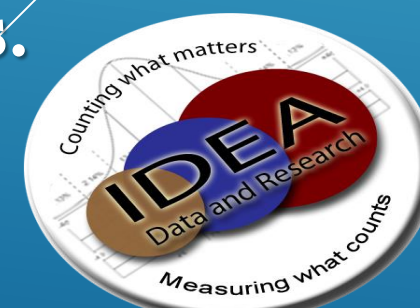

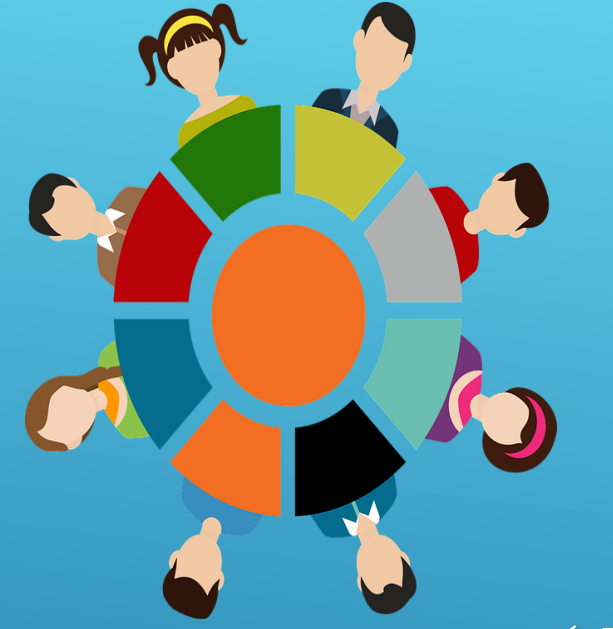

**Referral Tracking: Cycle 7 Submission** 

<u>Student Management System (SMS)</u> <u>e-School</u>

✓ Name

- ✓ Grade
- ✓ Social Security Number
- ✓ Birthdate
- ✓ Gender
- ✓ ELL
- ✓ Race
- ✓ Building Code

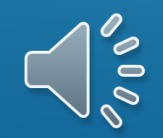

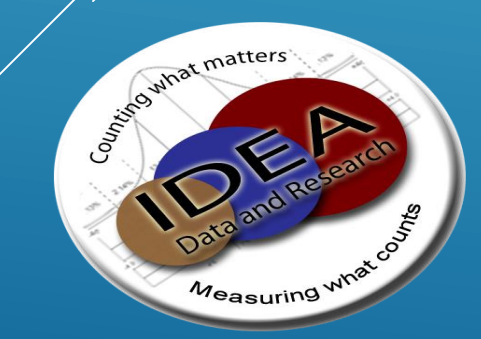

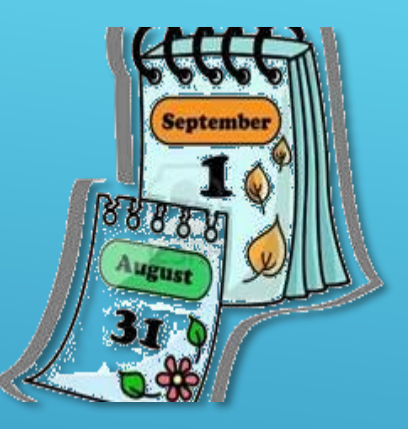

# <u>Cycle 7 Submission</u>: Referral Tracking Module

- ✓ Resident LEA
- ✓ Private School (yes/no)
- ✓ Private School Name
- ✓ Referral Date (required for all referrals)
- ✓ Parental Consent for Evaluation Date
- ✓ Evaluations Date
- $\checkmark$  Evaluation Reason for missing the 60 day timeline
- ✓ Eligibility Determination Date
- $\checkmark$  EDD Reason for missing the 30 day timeline
- ✓ Special Education Placement (yes/no?)
- ✓ Coordinated Early Intervening Services (yes/no?)
- ✓ Parent Consent to Place Date
- ✓ Reason Referral is complete
- ✓ Referral Complete (yes/no?)

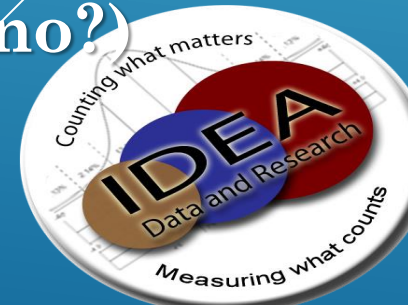

Reasons for Exceeding Timelines A Compilation of <u>60 Day</u> and 30 Day Timeline Reasons

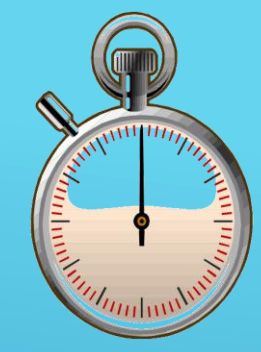

- $\checkmark$  AT Additional testing determined by IEP Team
- ✓ IL Child or family illness/death delayed evaluations
- $\checkmark$  TR  $\,$  Transferred from another program during the due process
- ✓ EV Evaluations not completed in accordance with timelines due to Referral Team (includes evaluators)
- ✓ FM Family moved making the child unavailable
- ✓ HV Failed hearing/visual screening (i.e. waiting for glasses)
- ✓ PR Parent Refused Initial consent
- ✓ EC Family cancelled evaluations date(s) requiring it to be rescheduled
- ✓ PW Parent withdrew consent
- ✓ FC Family cancelled ED conference(s) requiring it to be rescheduled
- ✓ OT Other please clearly specify other reason timeline was not met

If you select **OTHER (OT)** reason for missing the 60 day timeline and use any of the following it\_<u>will</u>count against the district:

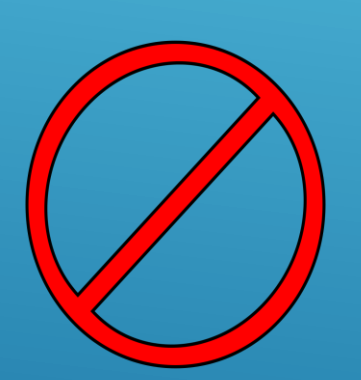

- > Holidays
- Summer vacation
- > Waiting on report from doctor
- Examiner is on maternity leave

### **NOTE: Be sure to use available codes**

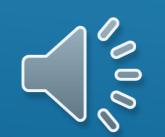

### <u>Cycle 7 Submission: School Age</u> Exits Students Age 14-21 (based on December 1 count )

### **SMS**

- ✓ Student Name
- $\checkmark$  SSN
- ✓ State Unique Identifier
- ✓ Birthdate
- ✓ Building
- ✓ Gender
- ✓ Race/Ethnicity Codes
- ✓ Federal Race Code
- ✓ Grade Level
- ✓ ELL

#### School Age Module

- ✓ Charter School
- ✓ Primary Disability
- ✓ Educational Placement
- ✓ Exit Date
- ✓ Exit Reason
- ✓ Educational Placement Previous Year

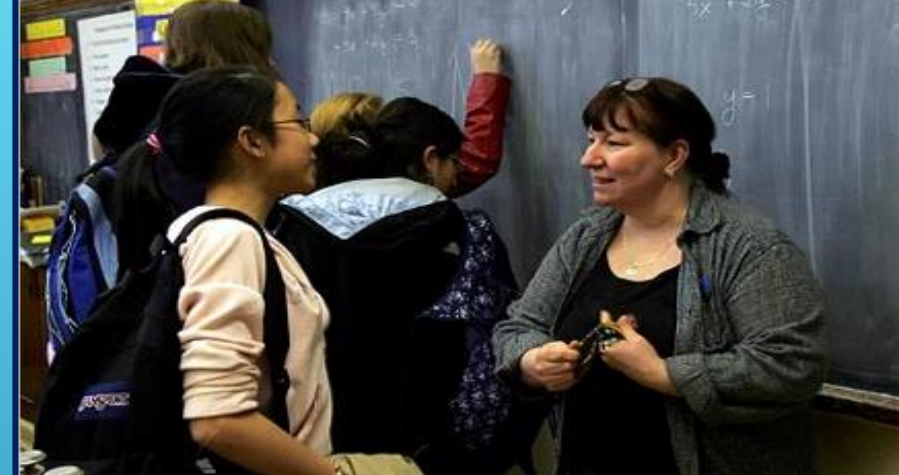

Remember 12<sup>th</sup> grade students staying beyond the age of 18 will need to be changed in eSchool to non-graded. Call our office to make that change in your Cycle & reporting. In MySped

![](_page_9_Picture_21.jpeg)

## <u>Cycle 7 Submission</u>: Coordinated Early Intervening Services Data Collected

![](_page_10_Picture_1.jpeg)

#### SMS

- ✓ Name
- ✓ Grade
- ✓ Social Security Number
- ✓ Birthdate
- ✓ Gender
- ✓ Race
- ✓ ELL (yes/no)

#### **CEIS Module**

- ✓ Resident LEA
- ✓ Start Date
- ✓ End Date
- ✓ Entry Reason
- ✓ Withdrawal Reason
- ✓ Services
- ✓ Service Begin and End Dates

![](_page_10_Figure_18.jpeg)

![](_page_10_Picture_19.jpeg)

# <u>Cycle 7 Submission</u>: Coordinated Early Intervening Services Data Collected:

![](_page_11_Picture_1.jpeg)

There is NO cross check between the Entry/Withdrawal screen and the Service Type screen in e-School.

Please verify you have <u>exited each service</u> prior to exiting the student from the entry/withdrawal screen in the CEIS module.

> A validation report is available.

![](_page_11_Picture_5.jpeg)

![](_page_11_Picture_6.jpeg)

# Cycle 7 Submission: Discipline

- ✓ Comes from SMS
- ✓ Same Discipline data as all students
- Student had to be receiving special education services at the time of the incident
- ✓ Verify coding for
  - $\checkmark$  In-school-suspension codes and number of days
  - ✓ Out-of-school suspension codes and number of days<sup>This Photo</sup> by Unknown Author is lice
  - ✓ Expulsion Codes
  - ✓ ALE must be placed, not referred
- ✓ Being expelled from a building and expelled from the district are <u>different.</u>

![](_page_12_Picture_10.jpeg)

![](_page_12_Picture_11.jpeg)

# Special Education Cycle 7 Review:

# School Age Student

![](_page_13_Picture_2.jpeg)

![](_page_13_Picture_3.jpeg)

![](_page_14_Picture_0.jpeg)

Cycle 7 <u>Review:</u>

- ✓ Referral Tracking, Exits , CEIS, & Discipline
- ✓ This data is used for required federal reporting
- ✓ MySped Resource will be open September 1 30 (see link below).
  <u>https://arksped.k12.ar.us/index.html</u>
- ✓ Use <u>School Age MySped Review Procedures Manual</u> Link → <u>MySped Review Procedures Manual</u>

![](_page_14_Picture_6.jpeg)

![](_page_14_Picture_7.jpeg)

# Cycle 7 <u>Review:</u>

### Why we review Cycle 7 Data:

- ✓ Verify submitted data
- ✓ Make updates to submitted
- ✓ Correct typos, inaccurate coding, programming glitches
- ✓ Correct data not transferring correctly
- ✓ Complete blank fields

![](_page_15_Picture_7.jpeg)

- Correct errors or problems that keep data from being counted
- ✓ Be sure to check ALL error reports.

![](_page_15_Picture_10.jpeg)

![](_page_15_Picture_11.jpeg)

# **Referral Tracking:**

- ✓ Were all referrals submitted?
- ✓ Is the data correct?
  - ✓ Birthdate...ssn...gender...race
- ✓ Are the dates accurate?
  - ✓ Referral date
  - ✓ Consent to test date
  - $\checkmark$  Evaluation date
  - ✓ Eligibility determination date
  - ✓ Parent consent to serve date
- $\checkmark$  Are the reasons for missing the 60 and/or 30 day timeline correct?
- ✓ Did you provide an Other Reason if Other was selected? (other reasons will be static reports for your review)
- ✓ Are all referrals complete?
- ✓ Were the error reports reviewed?
- ✓ If you had ZERO referrals for the school year you must notify Dr. Jody Fields via email at jafields@ualr.edu

### NOTE: We cannot identify all errors. Error reports only identify elements which may effect federal reporting

000

# School Age Exits (14-21)

✓ Is the data correct?

- ✓ Were all students who graduated submitted?
- $\checkmark$  Are all 12<sup>th</sup> graders accounted for that should be?
- ✓ Is the exit reason correct?
- ✓ Did you verify your dropouts?
- ✓ Did you review the exit error reports?

# NOTE: We cannot identify all errors; the error reports only identify those items which may effect federal reporting

![](_page_17_Picture_8.jpeg)

# **Coordinated Early Intervening Services**

✓ Did you budget for CEIS
✓ FOPAL Numbers
✓ Is the data correct?
✓ Do all records have services?
✓ Are all services exited if the Program is exited?

# NOTE: We cannot identify all errors; the error reports only identify those items which may effect federal reporting

000

![](_page_18_Picture_4.jpeg)

# Discipline

- $\checkmark$  Are the action taken codes correct?
- $\checkmark$  Do all Suspensions have the number of days?
- ✓ Did you verify all ALE placements related to discipline?
   ✓ Did you verify all expulsions?
  - Expulsion means a student has been expelled from the district and is not enrolled...NOT a change of placement because they are not allowed in a specific building
- ✓ Did you verify the status of education services for expelled students?

NOTE: We cannot identify all errors; the error reports only identify those items which may effect federal reporting

![](_page_19_Picture_8.jpeg)

# Cycle 7 <u>Review:</u>

#### The look of ARKSPED and the MYSPED portal has changed.

![](_page_20_Picture_2.jpeg)

Arkansas Department of Education Special Education Unit

![](_page_20_Figure_4.jpeg)

### Welcome to the new ARKSPED Portal.

This webpage now only hosts information regarding applications to support Special Education in the state of Arkansas. If you are looking for the main website of the Special Education Unit at the Arkansas Department of Education, click here to go to the new ADE SEU website.

![](_page_20_Figure_7.jpeg)

#### NO DATA WILL BE SAVED UNTIL AFTER JUL 10, 2017 8:00 AM

| Welcome to MySped Resource         User ID:         Password:       Four-digit LEA number         Password:       Sign In         Possword as submitted to SEU         Note: Your LEA number is your User ID.         Passwords are case sensitive.         Account Registration/Update Form         Training Material         By clicking SIGN IN you are agreeing to the following terms of use.         Terms of Use: This is a State of Arkansas Government computer system, which may be accessed and used only for authorized Government business by authorized personnel. Unauthorized access or use of this computer system may subject violators to criminal, civil, and/or administrative action.         All information on this computer system may be intercepted, recorded, read, copied, and disclosed by and to authorized personnel for official purposes, including criminal invergations. Such information includes sensitive date encrypted to comply with confidentiality and privacy requirements. Access or use of this computer system by any person, whether authorized or unauthorized or consent to these terms. |                                                                                                    |                                                                                                    | SPECIAL                                                                                             | EDU    |
|----------------------------------------------------------------------------------------------------|----------------------------------------------------------------------------------------------------|----------------------------------------------------------------------------------------------------|----------------------------------------------------------------------------------------------------|--------|
| User ID:<br>Password:<br>Sign In<br>Four-digit LEA number<br>Password as submitted to SEU<br>Note: Your LEA number is your User ID.<br>Passwords are case sensitive.<br>Account Registration/Update Form<br>Training Material<br>By clicking SIGN IN you are agreeing to the following terms of use.<br>Terms of Use: This is a State of Arkansas Government computer system, which may be accessed and used only for authorized Government business by<br>authorized personnel. Unauthorized access or use of this computer system may subject violators to criminal, civil, and/or administrative action.<br>All information on this computer system may be intercepted, recorded, read, copied, and disclosed by and to authorized personnel for official purposes, including<br>criminal investigations. Such information includes sensitive data encrypted to comply with confidentiality and privacy requirements. Access or use of this<br>computer system by any person, whether authorized or unauthorized, constitutes consent to these terms.                                                                                    | Welcome to MySped Resource                                                                                                    |                                                                                                    |                                                                                                    | 1      |
| Note: Your LEA number is your User ID.<br>Passwords are case sensitive.<br>Account Registration/Update Form<br>Training Material<br>By clicking SIGN IN you are agreeing to the following terms of use.<br>Terms of Use: This is a State of Arkansas Government computer system, which may be accessed and used only for authorized Government business by<br>authorized personnel. Unauthorized access or use of this computer system may subject violators to criminal, civil, and/or administrative action.<br>All information on this computer system may be intercepted, recorded, read, copied, and disclosed by and to authorized personnel for official purposes, including<br>criminal investigations. Such information includes sensitive data encrypted to comply with confidentiality and privacy requirements. Access or use of this<br>computer system by any person, whether authorized or unauthorized, constitutes consent to these terms.                                                                                                    | User ID:<br>Password:<br>Sign In                                                                                                    | Four-digit LEA number<br>Password as submitted to SEU                                                                                                    |                                                                                                    |        |
| By clicking SIGN IN you are agreeing to the following terms of use.<br>Terms of Use: This is a State of Arkansas Government computer system, which may be accessed and used only for authorized Government business by<br>authorized personnel. Unauthorized access or use of this computer system may subject violators to criminal, civil, and/or administrative action.<br>All information on this computer system may be intercepted, recorded, read, copied, and disclosed by and to authorized personnel for official purposes, including<br>criminal investigations. Such information includes sensitive data encrypted to comply with confidentiality and privacy requirements. Access or use of this<br>computer system by any person, whether authorized or unauthorized, constitutes consent to these terms.                                                                                                    | Note: Your LEA number is your U<br>Passwords are case sensitive<br><u>Account Registration/Update Forr</u><br><u>Training Material</u>                  | Iser ID.<br>n                                                                                                    |                                                                                                    |        |
| All information on this computer system may be intercepted, recorded, read, copied, and disclosed by and to authorized personnel for official purposes, including criminal investigations. Such information includes sensitive data encrypted to comply with confidentiality and privacy requirements. Access or use of this computer system by any person, whether authorized or unauthorized, constitutes consent to these terms.                                                                                                    | By clicking SIGN IN you are agreeing to th<br>Terms of Use: This is a State of Arkansas Go <sup>,</sup><br>authorized personnel. Unauthorized access or | e following terms of use.<br>vernment computer system, which may be accessed and used o<br>use of this computer system may subject violators to criminal,                                        | nly for authorized Government business by<br>, civil, and/or administrative action.                 |        |
|                                                                                                    | All information on this computer system may<br>criminal investigations. Such information incl<br>computer system by any person, whether auth            | be intercepted, recorded, read, copied, and disclosed by and to<br>udes sensitive data encrypted to comply with confidentiality a<br>orized or unauthorized, constitutes consent to these terms. | o authorized personnel for official purposes, inc<br>nd privacy requirements. Access or use of this | luding |

![](_page_22_Picture_0.jpeg)

#### SPECIAL EDUCATION

#### MySped Resource: Account Registration Form

This **MySped Resource** username and password will allow your district to access all Special Education online reporting applications. The password you choose must

- be unique (districts cannot have the same password),
- consists of at least eight alphanumeric characters (letters and/or numbers),
- have at least one number,
- have no spaces, and
- be all lower case.

Please complete all fields and return to Arkansas Department of Education, Special Education, Grants and Data Management. The fax number is 501-682-4313. The address is:

1401 W. Capitol Victory Building, Suite 450 Little Rock, AR. 72201-2936

| LEA Account I | Number (4 digit)<br>istrict name)     |  |
|---------------|---------------------------------------|--|
| Password      |                                       |  |
| Password Hin  | nt                                    |  |
| Bookkeeper P  | Password for financial access         |  |
| Program Type  | e:                                    |  |
|               | □ School age □ Early Childhood □ Both |  |
| LEA Supervise | or (print)                            |  |

| LEA Supervisor (print)        |  |
|-------------------------------|--|
| LEA Supervisor (signature)    |  |
| LEA Supervisor E-mail Address |  |
| Superintendent (print)        |  |
| Superintendent (signature)    |  |
| Superintendent E-mail Address |  |

# How to access MySped Resource

|        |                                                                                                    |                           |                 |         | SPECIA        | L EI | UCATION         |         |
|--------|----------------------------------------------------------------------------------------------------|---------------------------|-----------------|---------|---------------|------|-----------------|---------|
|        | Support                                                                                                    | Finance                   | Personnel       | I       | Students      |      | Exit            |         |
| Velcon | ne, ADE - Specia                                                                                                    | al Education Unit, to Mys | Sped Resource!  |         |               |      |                 | -       |
| lease  | select the Fiscal                                                                                                    | Year Most Recent 💌 for    | previous year a | annound | ements.       |      | - <u>555710</u> | <u></u> |
|        |                                                                                                    |                           |                 |         |               |      |                 |         |
| Pers   | onnel                                                                                                    | Student                   | 5               |         |               |      |                 |         |
| 050    | <                                                                                                    | Early Childhood -         | Cvcle 4         |         |               |      |                 |         |
| 230    | <                                                                                                    | School Age -              | Cycle 4         |         |               |      |                 |         |
| us v   | <                                                                                                    | Error Reports -           | Cycle 4         |         |               |      |                 |         |
|        | <                                                                                                    | Referral Tracking -       | Cycle 7         |         |               |      |                 |         |
|        | <                                                                                                    | Discipline -              | Cycle 7         |         |               |      |                 |         |
| parte  | < 5                                                                                                    | School Age Exits -        | Cycle 7         | C       | vele 7        |      |                 |         |
| l Edu  | < Early                                                                                                    | Childhood Exits -         | Cycle 7         |         |               |      |                 |         |
| ldg.   | < Early Inte                                                                                                    | ervening Services -       | Cycle 7         |         |               |      |                 |         |
| edsu   | <early child<="" td=""><td>hood Outcomes -</td><td>Cycle 7</td><td></td><td></td><td></td><td></td><td></td></early> | hood Outcomes -           | Cycle 7         |         |               |      |                 |         |
|        |                                                                                                    | Error Reports -           | Cycle 7         |         |               |      |                 |         |
| 1      |                                                                                                    |                           |                 |         | $\overline{}$ |      |                 |         |

![](_page_24_Picture_0.jpeg)

#### Ways to views the data in MySped Review:

# ✓ **Reports**

| Support                 | Finance                                                                  | Personnel                        | Students                                                                     |
|-------------------------|--------------------------------------------------------------------------|----------------------------------|------------------------------------------------------------------------------|
| /elcome, ADE - Spe      | ecial Education Unit                                                     | t, to MySp < Ea                  | rly Childhood - Cycle 4<br>School Age - Cycle 4                              |
| lease select the I      | ry - Referral Tracking<br>ort - SA By Race                               | / <mark>&lt; Reit</mark>         | erral Tracking - Cycle 7<br>Discipline - Cycle 7                             |
| Rep<br>IAINTENANCI Rep  | ort - SA Parent Consent                                                  | to Evaluate < School Ag          | e - Transition - Cycle 7<br>nool Age Exits - Cycle 7                         |
| PSCN records i Rep      | ort - EC By Race<br>ort - EC Part C to B Trai<br>ort - EC Parent Consent | sition Early Cl<br>Early Interve | nildhood Exits - Cycle 7<br>ning Services - Cycle 7<br>od Outcomes - Cycle 7 |
| istricts) request a Rep | ort - EC Referral Comple                                                 | ete Proces <mark>s</mark> <      | Error Reports - Cycle 7                                                      |
|                         |                                                                          |                                  |                                                                              |
| Aggregat                | e (Totals) ir                                                            | n a PDF                          |                                                                              |
| report                  | format                                                                   |                                  | 000                                                                          |

![](_page_24_Picture_4.jpeg)

# Using MySped Resource to Review Cycle 7 Data

<u>Ways to views the data in MySped Review:</u>

✓ Individual Student

![](_page_25_Figure_3.jpeg)

00

![](_page_25_Picture_4.jpeg)

# Cycle 7 <u>Review:</u>

Ways to views the data in MySped Review:

✓ Filter the Data using the drop-down Menu

![](_page_26_Picture_3.jpeg)

|              |                                      | SPECIAL ]         | EDUCATION                                                                   |
|--------------|--------------------------------------|-------------------|-----------------------------------------------------------------------------|
| Finance      | Personnel                            | Students          | Exit                                                                        |
| duction Unit |                                      | FI                | SCALLYEAR: 2010/11                                                          |
| ]            | ▼ Get D                              | -Select-          | -                                                                           |
|              | Finance<br>Students<br>due tion Unit | Finance Personnel | Finance Personnel Students Findents function Unit Invalid -Select- Get Data |

![](_page_26_Picture_5.jpeg)

# **Cycle 7 Review:**

### <u>Ways to views the data in MySped Review:</u>

**✓ ERROR REPORTS** 

Error reports do NOT capture all possible errors!

|                                                                                                    | Finance                                                                                                    | Pers                                               | onnel                                                                                                    | Stu                                         | dents                                             |                       |
|----------------------------------------------------------------------------------------------------|----------------------------------------------------------------------------------------------------|----------------------------------------------------|----------------------------------------------------------------------------------------------------|---------------------------------------------|---------------------------------------------------|-----------------------|
| 2 - Sp                                                                                                    | ecial Education Unit                                                                                                    | , to MySr                                          | < Ea                                                                                                    | arly Childho                                | od - Cycle 4                                      |                       |
| e Fisc                                                                                                    | al Year Most Recent 🕏                                                                                                    | for prev                                           | <<br>< Refe<br><                                                                                          | School A<br>erral Tracki<br>Discipli        | ge - Cycle 4<br>ing - Cycle 7<br>ine - Cycle 7    |                       |
| <u>CE O</u>                                                                                                  | F EFFORT (M0E)                                                                                                    | - 08/29/2                                          | <ul> <li>School Ag</li> <li>School Ag</li> <li>School Ag</li> <li>School Ag</li> <li>School Ag</li> </ul> | je - Transiti<br>nool Age Ex<br>hildhood Ex | ion - Cycle 7<br>kits - Cycle 7<br>kits - Cycle 7 |                       |
| indi                                                                                                    | cate that over seventy                                                                                                    | y districts                                        | Early Interve                                                                                             | ning Servic                                 | es - Cycle 7                                      | 1                     |
| )10. N                                                                                                    | Any of these distric                                                                                                    | <u>ts did no</u>                                   | Early Childho                                                                                             | od Outcom                                   | ies - Cycle 7                                     | n                     |
| t a Rep<br>na Rep<br>nil Rep<br>31 Rep<br>71 Rep<br>71 Rep<br>71 Rep<br>71 Rep<br>72 Rep<br>73 Rep<br>74 Rep | port - Early Intervention S<br>port - Discipline<br>port - EC Exits & Outcome<br>port - Referral Tracking E<br>port - Referral Tracking E<br>port - Referral Tracking S<br>port - Referral Tracking S | ervices ;<br>es<br>:C1<br>:C2<br>:C3<br>:A1<br>:A2 | se districts<br>avoid loss<br>Report for p<br>met. A neg                                                  | that hay<br>of Tit<br>period 11<br>ative am | not met t<br>B funds<br>of FY 201<br>unt indicat  | he<br>s.<br>1.<br>tes |
| us <sup>-Rep</sup>                                                                                           | port - SA Exits<br>port - SA Secondary Trar                                                                                                    | sition                                             |                                                                                                    |                                             |                                                   |                       |

payment made in August was the first FY 2012 reimbursement for  $\epsilon$ 

![](_page_27_Picture_6.jpeg)

![](_page_27_Picture_7.jpeg)

![](_page_28_Picture_0.jpeg)

### **Ways to views the data in MySped Review:**

#### ✓ ERROR REPORTS:

✓ Are dynamic, and disappear as corrections are made
 ✓ Corrections must be made in MySped and in the eSchool.

| <b>Referral T</b> | racking Err | or Repor        | t - Scho     | ol Age      |                            |                            |        |              |         |              |               |
|-------------------|-------------|-----------------|--------------|-------------|----------------------------|----------------------------|--------|--------------|---------|--------------|---------------|
| :                 |             |                 |              |             |                            |                            |        |              |         |              |               |
| FirstName         | LastName    | Consent<br>Date | Eval<br>Date | EDD<br>Date | 60<br>Days<br>Time<br>line | 30<br>Days<br>Time<br>line | Reason | Other Reason | Error n | Other Reason | Error Message |
|                   |             | (1)             | (2)          | (3)         | 2 - 1                      | 3 - 2                      |        |              |         |              |               |
|                   |             |                 |              |             |                            |                            |        |              |         |              |               |

![](_page_28_Picture_5.jpeg)

|                  |                                                        |                                        |                           | Spec         | IAL E                | DUCA     | LION   |
|------------------|--------------------------------------------------------|----------------------------------------|---------------------------|--------------|----------------------|----------|--------|
|                  | Support                                                | Finance                                | Personnel                 | Studen       | its                  | Exit     |        |
| SCH<br>LEA<br>ME | REEN: Cycle7 Error Rej<br>A: 0401 BENTONVIL:<br>SSAGE: | ports<br>LE SCHOOL DIS                 | TRICT                     |              |                      |          | N10,   |
| #                | Report Name                                            |                                        | Description               |              | Errors               | Status   | Report |
| 1                | CEIS                                                   | Missing Service R                      | ecords, Missing/Invalid I | Exit Codes   | 0                    | <b></b>  |        |
| 2                | Discipline                                             | Missing Suspensio<br>record            | on Days, Missing Educati  | 0            | <ul> <li></li> </ul> | <u>}</u> |        |
| 3                | EC Exits and Outcomes                                  | Missing Conference<br>Codes and Scores | ce/Assessment Dates, Mi   | ssing Exit   | 0                    | <b></b>  | ×      |
| 4                | Referral EC1                                           | Missing/Invalid re<br>timelines        | asons for exceeding 60 a  | nd/or 30 day | 0                    |          | ×      |
| 5                | Referral EC2                                           | Missing/Invalid re                     | asons for EDD>3rd Bday    | ,            | 0                    |          | ×      |
| 6                | Referral EC3                                           | Referral Completi                      | on Errors, Open Referrals | 5            | 0                    | <b></b>  | ×      |
| 7                | Referral SA1                                           | Missing/Invalid re<br>timelines        | asons for exceeding 60 a  | nd/or 30 day | 0                    |          | ×      |
| 8                | Referral SA2                                           | Referral Completi                      | on Errors, Open Referrals | 5            | 0                    |          | ×      |
| 9                | SA Exits                                               | Missing Exit code                      | ×                         | ×            |                      |          |        |
| 10               | Zero Discipline                                        | Missing records (2                     | Zero/No Discipline)       |              | 1                    | ×        | ×      |
| 11               | Zero Referrals                                         | Referral Tracking                      | SA & EC (Zero/No Refe     | rrals)       | 2                    | ×        | A      |

# Cycle 7 Review: Export to Excel

Data can be downloaded for review in Excel but cannot be modified there

#### SAVE A COPY FOR YOUR RECORDS REGARDLESS!

- ✓ Changes and corrections are to be made in <u>BOTH</u> MySped Resource AND eSchool, if applicable.
- After all changes and corrections are made in MySped Resource,
   export each data set to Excel and save for your records.

|                      | uppr                      | ort                  |                | Fin                      | ance             | I I    | Dorse |
|----------------------|---------------------------|----------------------|----------------|--------------------------|------------------|--------|-------|
| SCRE<br>LEA:<br>MESS | EEN: Re<br>999 A<br>SAGE: | eferral 1<br>ADE - S | Fracl<br>Speci | king Stude<br>al Educati | nts<br>on Unit   |        |       |
| Grad                 | le                        | All                  |                |                          | *                |        |       |
| Race                 | 6                         | All                  |                |                          |                  | -      |       |
| Ge                   | t Data                    | Export               | t to Ex        | cel                      |                  |        |       |
| Add                  | Student<br>Last<br>Name   | First<br>Name        | M.I            | <u>SSN</u>               | Date of<br>Birth | Gender | Age   |
|                      | Williams                  | John                 |                | 111111111                | 06/01/2008       | M      | 2     |

Page 1

#### **Referral Tracking Students**

LEA: 9999 ADE - Special Education Unit FISCAL YEAR: 2010/11

| L >     | r E  | SS Z      | st<br>Na | Ie N | st<br>Na<br>m | rth<br>Da | .F  | Ка | Ra<br>ce<br>De<br>sc | pu | ad | Г | en<br>tL | e, s | ho | m |
|---------|------|-----------|----------|------|---------------|-----------|-----|----|----------------------|----|----|---|----------|------|----|---|
| 2010/11 | 9999 | 11111111  | John     |      | Williams      | 06/01/200 | 8 2 | A  | A-<br>NNYNNN         | M  | P  | N | 9999     | N    |    | Y |
| 2010/11 | 9999 | 333333333 | Coby     |      | Williams      | 07/01/200 | 5 5 | A  | A-<br>NNYNNN         | M  | P  | N | 9999     |      |    |   |
| 2010/11 | 9999 | 332112222 | Phil     |      | Collins       | 07/01/200 | 1 9 | W  | W-<br>NNNNNY         | M  | P  | N | 9999     |      |    | Y |
| 2010/11 | 9999 | 444224444 | Nicholas |      | Cage          | 07/01/200 | 5 5 | w  | W-<br>NNNNNY         | M  | Р  | N | 9999     |      |    | Y |
| 2010/11 | 9999 | 555225555 | Phillip  |      | Jameson       | 07/01/199 | 9 1 | w  | W-<br>NNNNNY         | M  | 12 | N | 9999     |      |    |   |

![](_page_30_Picture_9.jpeg)

![](_page_31_Picture_0.jpeg)

Cycle 7 <u>Review:</u> Using the Export to Excel Function

000

It is <u>highly recommended</u> you save and keep the excel file to

your as a backup.

![](_page_31_Picture_4.jpeg)

<u>Note:</u> Downloads as "Excel File"...Must use Internet Explorer 9 or lower for the export to open directly!

If you use another browser, open Excel and then have Excel open the document. Save at this time and the file will be "clickable" in the future.

- 1. Click on the box in the left corner
- 2. Click on Row 5 to highlight the row
- 3. Select the Data Tab on the menu bar ABOVE Spreadsheet.
- 4. Choose the filter option

|     |                     | 1.94            | 155 <b>5</b> .1 |                |            |                      | 32.1     |   |
|-----|---------------------|-----------------|-----------------|----------------|------------|----------------------|----------|---|
|     | A4                  | <u></u>         | + (**           | f <sub>x</sub> |            |                      |          |   |
|     | А                   | В               | С               | D              | Е          | F                    | G        |   |
| 1   | Refer               | rral            | Trackin         | ng Stud        | ler        | nts                  |          |   |
| 2   |                     |                 |                 | al. 90         |            |                      |          |   |
| 3   | LEA: 9999           | 9 ADE           | - Special Ed    | lucation U     | nit        |                      |          |   |
| 4   |                     |                 |                 |                |            |                      |          |   |
| 5 6 | <u>순</u><br>2010/11 | B AccountNumber | NSS 1111111     | FirstName      | MiddleName | LastName<br>Milliams | 9(1/2008 |   |
| 7   | 2010/11             | 99999           | 2222222222      | Coby           |            | Williams             | 7/1/2008 | 1 |
| 8   | 2010/11             | 9999            | 332112222       | Phil           | -          | Collins              | 7/1/2003 |   |
| 9   | 2010/11             | 9999            | 444224444       | Nicholas       |            | Cage                 | 7/1/2005 |   |
| 10  | 2010/11             | 9999            | 555225555       | Phillip        |            | Jameson              | 7/1/1999 | 1 |
|     |                     |                 |                 |                |            |                      |          | 7 |

![](_page_32_Picture_6.jpeg)

![](_page_32_Picture_7.jpeg)

![](_page_32_Picture_8.jpeg)

### Cycle 7 <u>**Review:**</u>

### Filter and Sorting the Information in Excel

#### **Referral Tracking Students**

#### LEA: 0101 DEWITT SCHOOL DISTRICT

![](_page_33_Figure_4.jpeg)

- 1. "Deselect" the Select All option.
- 2. Choose the field you wish to search for.
- 3. Identify the needed changes.
- 4. <u>BE SURE</u> to make the corrections in MySped Resource **and in eSchool, if applicable.**

Failure to correct the DATA in MySped Resource may result in a citation for inaccurate reporting

![](_page_34_Picture_6.jpeg)

![](_page_34_Figure_7.jpeg)

![](_page_35_Figure_1.jpeg)

|                | N                | 14/                   |            |   |
|----------------|------------------|-----------------------|------------|---|
| U              | V                | VV                    | X          |   |
| EvaluationDate | EvaluationReason | EvaluationOtherReason | EDDDate    |   |
| 11/1/2010      |                  |                       | 5/1/2011   | C |
| 3/1/2011       | OT               | weather/holiday       | 3/1/2011   |   |
| 12/31/2010     |                  |                       | 1/1/2011   |   |
| 10/1/2010      | OT               | did not exceed        | 11/1/2010  | C |
| 9/1/2011       | IL               |                       | 10/15/2011 | 1 |

- 1. Choose the column header.
- 2. Right click and choose insert.

![](_page_36_Picture_3.jpeg)

![](_page_36_Figure_4.jpeg)

![](_page_36_Picture_5.jpeg)

- 1. Click in the first box in the new column.
- 2. Click on the Date & Time Tab at the top under Formula heading and choose Days360 option.

| al Logica<br>Funct | al Text D   | ate & Lookup & Math<br>ime * Reference * & Trig            | Mor<br>• Functio | re<br>ons ≠ | Name<br>Manager | i Define N<br>fr <sup>©</sup> Use in F<br>I Create fr<br>Defined Nar | lame<br>ormu<br>rom S<br>nes | ↓<br>la ~<br>ielecti | 불가 Trace F<br>르륵 Trace I<br>이 갖 Remov | Prece<br>Depe<br>re Arr | dents<br>nden<br>rows<br>F | ts 🍕 | Show<br>Error<br>Evalu | / Forr<br>Chec<br>ate F<br>iting | nulas<br>king<br>ormu | ≠<br>Ia ∖              | Wate<br>Wind        | th Calculat<br>ow Option | tion D Calc       | ulate Now<br>ulate Sheet<br>n |   |
|--------------------|-------------|------------------------------------------------------------|------------------|-------------|-----------------|----------------------------------------------------------------------|------------------------------|----------------------|---------------------------------------|-------------------------|----------------------------|------|------------------------|----------------------------------|-----------------------|------------------------|---------------------|--------------------------|-------------------|-------------------------------|---|
| f <sub>x</sub>     |             | DATEVALUE<br>DAY                                           | D                | E           | F               | G                                                                    | Н                            | I                    | J                                     | К                       | L                          | M    | N                      | 0                                | Р                     | Q                      | R                   | S                        | Т                 | U                             | V |
| · · · ·            | 1 &         | EDATE<br>EOMONTH<br>HOUR<br>MINUTE<br>MONTH<br>NETWORKDAYS |                  | MiddleName  | LastName        | Birth_Date                                                           | Age                          | Race                 | RaceDesc                              | Gender                  | Grade                      | ELL  | ResidentLEA            | PrivateSchool                    | PrivateSchoolName     | PartCtoPartBTransition | PartCandBConcurrent | ReferralDate             | ParentConsentDate | EvaluationDate                |   |
| 2                  | 2 2010      | NETWORKDAYS.INTL                                           | hn               |             | Williams        | 6/1/2008                                                             | 2                            | A                    | A-NNYNNN                              | М                       | Ρ                          | N    | 9999                   | N                                |                       | Y                      | Ν                   | 7/1/2010                 | 10/1/2010         | 11/1/2010                     |   |
|                    | 3 2010      | NOW                                                        | oby              |             | Williams        | 7/1/2005                                                             | 5                            | A                    | A-NNYNNN                              | M                       | Ρ                          | N    | 9999                   | 8                                |                       |                        |                     | 12/1/2010                | 12/1/2010         | 3/1/2011                      |   |
|                    | 4 2010      | SECOND                                                     | hil              |             | Collins         | 7/1/2001                                                             | 9                            | W                    | W-NNNNY                               | M                       | P                          | N    | 9999                   | <u>.</u>                         |                       | Y                      |                     | 12/1/2010                | 12/1/2010         | 12/31/2010                    |   |
|                    | 5 2010      | TIME                                                       | cholas           |             | Cage            | 7/1/2005                                                             | 5                            | W                    | W-NNNNY                               | M                       | P                          | N    | 9999                   | 85                               | 1                     | Y                      |                     | //1/2010                 | 7/1/2010          | 10/1/2010                     | - |
|                    | 7<br>8<br>9 | TIMEVALUE<br>TODAY<br>WEEKDAY                              | minp             |             | Jameson         | //1/1999                                                             | _ 11                         |                      | VV-ININININIY                         | IVI                     | 12                         | N    | 3333                   | <u> </u>                         |                       |                        |                     | 0/1/2011                 | 7/1/2011          | 9/1/2011                      |   |

3. In the dialogue box enter the column/row containing the start & end date.

|    | DAYS         |           | E        | nd_date    | U6      |             |                                    |                | 1             | = 4   | 2195        |             |             |             |            |              | Т                            | U             | V       |
|----|--------------|-----------|----------|------------|---------|-------------|------------------------------------|----------------|---------------|-------|-------------|-------------|-------------|-------------|------------|--------------|------------------------------|---------------|---------|
| 1  |              | 7         | St       | tart_date  | т6      |             |                                    |                |               | = 4   | 2187        |             |             |             |            |              |                              |               |         |
| _  | Formula      | resul     | t = 1/   | 8/1900     | art_dal | e sta<br>kn | art_date and end<br>low the number | I_dat<br>of da | e are<br>iys. | the t | wo da       | ites b      | etwe        | en w        | hich y     | you want to  | Date                         |               | 2       |
|    | FirstName    | MiddleNam | LastName | Birth_Date | Age     | Race        | RaceDesc                           | Gender         | Grade         | ELL   | ResidentLEA | PrivateScho | PrivateScho | PartCtoPart | PartCandBC | ReferralDate | <sup>P</sup> arent Consent l | valuationDate |         |
|    |              |           | Doe      | 5/20/20    | 05 10   | W           | W-NNNNY                            | F              | 5             | Ν     | 601         | N           |             | N           | N          | 7/2/2011     | 7/2/2015                     | 7/10/2015     | (U6,T6) |
|    | Jane         |           | Doe      | 5/22/20    | 10 5    | W           | W-NNNNY                            | М              | 5             | N     | 601         |             |             | Ν           | N          | 9/22/2015    | 10/1/2015                    | 10/20/2015    |         |
| 12 | Jane<br>John |           | 000      |            |         |             |                                    | 1.0            | 152           | 1     |             | 10 10       | 5 P         | ALC:        |            | 10/1/2015    | 10/10/2015                   | en las lases  |         |

- 4. Right click in the field, and change the formatting back to "number."
- 5. Click and hold the corner of the box, and drag it down to the

![](_page_39_Figure_3.jpeg)

![](_page_39_Figure_4.jpeg)

![](_page_39_Figure_5.jpeg)

### Cycle 7 <u>Review:</u>

The look of ARKSPED and the MYSPED portal has changed.

![](_page_40_Picture_2.jpeg)

Arkansas Department of Education Special Education Unit

 $\frac{=}{https://arksped.k12.ar.us}$ 

#### Welcome to the new ARKSPED Portal.

This webpage now only hosts information regarding applications to support Special Education in the state of Arkansas. If you are looking for the main website of the Special Education Unit at the Arkansas Department of Education, click here to go to the new ADE SEU website.

![](_page_40_Figure_7.jpeg)

![](_page_40_Picture_8.jpeg)

![](_page_41_Picture_0.jpeg)

There is a new portal to ASTIS, the new registration program for webinars and face to face training. Instructions are available with the "ASTIS" Link

![](_page_41_Picture_2.jpeg)

Arkansas Department of Education Special Education Unit Training Information System

![](_page_41_Picture_4.jpeg)

Welcome

| <u> </u>  | March 2018 |           |           |           |           |           |  |  |  |  |  |  |
|-----------|------------|-----------|-----------|-----------|-----------|-----------|--|--|--|--|--|--|
| м         | т          | w         | т         | F         | 5         | 5         |  |  |  |  |  |  |
| <u>26</u> | <u>27</u>  | <u>28</u> | 1         | 2         | <u>3</u>  | 4         |  |  |  |  |  |  |
| <u>5</u>  | <u>6</u>   | Z         | <u>8</u>  | 2         | <u>10</u> | <u>11</u> |  |  |  |  |  |  |
| <u>12</u> | <u>13</u>  | <u>14</u> | <u>15</u> | <u>16</u> | <u>17</u> | <u>18</u> |  |  |  |  |  |  |
| <u>19</u> | <u>20</u>  | 21        | <u>22</u> | <u>23</u> | <u>24</u> | <u>25</u> |  |  |  |  |  |  |
| 26        | 27         | 28        | <u>29</u> | <u>30</u> | <u>31</u> | 1         |  |  |  |  |  |  |
| 2         | <u>3</u>   | 4         | 5         | <u>6</u>  | Z         | <u>8</u>  |  |  |  |  |  |  |

 

 Upcoming Events

 >> Early Childhood Data Entry Training (4/19/2018)

 >> DDS Data Entry Training MySped (4/20/2018)

 >> DDS Data Entry Training MySped (4/20/2018)

 >> CHDC/ACS Data Entry Training MySped (4/23/2018)

![](_page_41_Picture_8.jpeg)

**ASTIS LINK** 

Home Login/Register About ASTIS

There are no workshops on 3/30/2018

Note: Certificates are given only to users who register for workshops. Late registrations are not accepted.

![](_page_41_Picture_12.jpeg)

# Common Errors and Things To Watch For Or Do

- SIS will require correction before submission.
- Non-returning students for this fiscal year need to have a withdrawal date of the last day of last school term.
- Please Check Common errors: Birthdates & SSN, the reason referrals are complete and open referrals need to be closed.
- Referral Tracking: If there is Parent Consent to test, EDD Date needs to be entered, even if the student is not placed.
- Exit Codes in eSchool: (CEIS, EC, SA) All exit codes are present in the withdrawal drop-down menu. Be sure to use those with SA and or CEIS in the parenthesis.
- Please join the eSchool TAC-HAC & SIS Listserv @ <u>www.apscn.org</u> under the APSCN header, and join the Data & Research listserv for updated information. <u>https://lists.ualr.edu/scripts/wa?SUBED1=idea&A=1</u>

# **Family Surveys**

- ✓ All surveys are due by <u>June 30.</u>
- Surveys can be submitted electronically...online data entry or scan forms - by the parent or you if you wish to save the postage and enter the information online.

Step 1. Open link: <u>Family Survey Link</u> Step 2. Login with your user credentials

 ✓ If you photo copy a survey your office MUST key the survey into the online system <u>\*\*NOTE: ANY photo copies (B&W or Color)</u> sent to IDEA Data & Research office will be returned to the district.\*\*

- On requesting surveys please include:
  - LEA Number
  - Name of person requesting
  - Mailing address w/ School District's Name
  - Phone number
  - Number of surveys needed
  - Indicate "school age" forms are being requested.

- LEA Number
- Resident LEA Number
- Be sure to "bubble in":
- Building Code
- Race/Ethnicity Code(s)
- Student's Primary Disability Code for each survey

#### For additional help see February Newsletter!

Contact Nancy Rea at <u>nerea@ualr.edu</u> or 501-683-7219 for surveys.

For questions, contact:

Khala Quarles, Training Coordinator <u>kpquarles@ualr.edu</u>

Crenisha Wright, Research Data Analyst <u>cmwright1@ualr.edu</u>

> Dr. Jody Fields, Director jafields@ualr.edu

IDEA Data & Research Office 501-683-7219